1. เข้าสู่ระบบการรับสมัครนักศึกษาใหม่ ได้ที่ www.tcas.dusit.ac.th

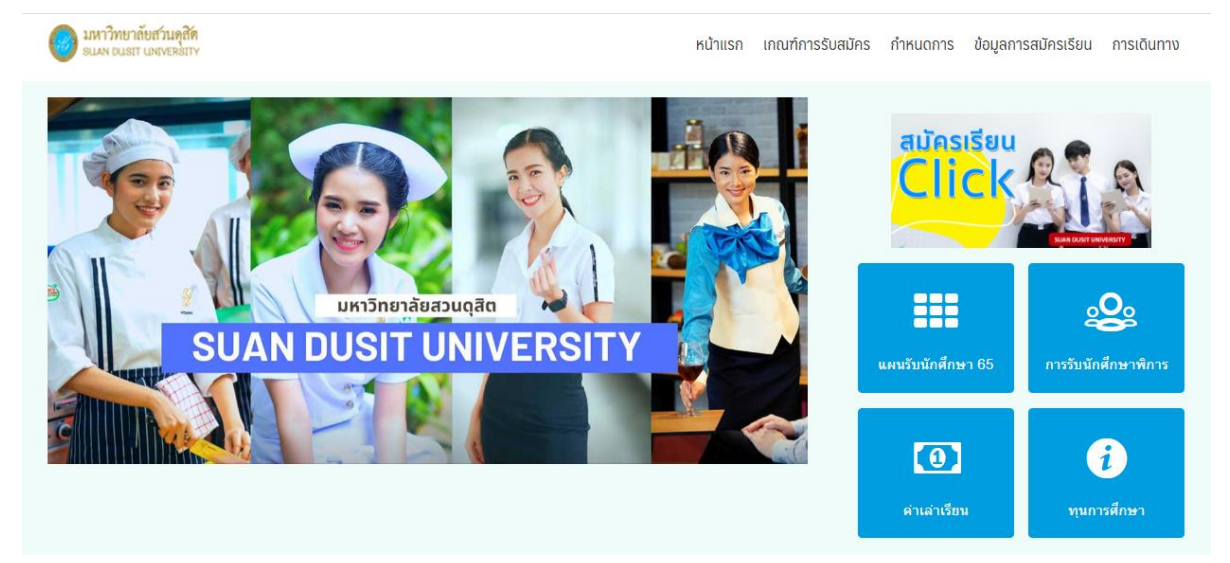

หรือ เข้าจากเวบไซต์ของมหาวิทยาลัย ได้ที่ www.dusit.ac.th เลือกเมนู สมัครเรียน Click

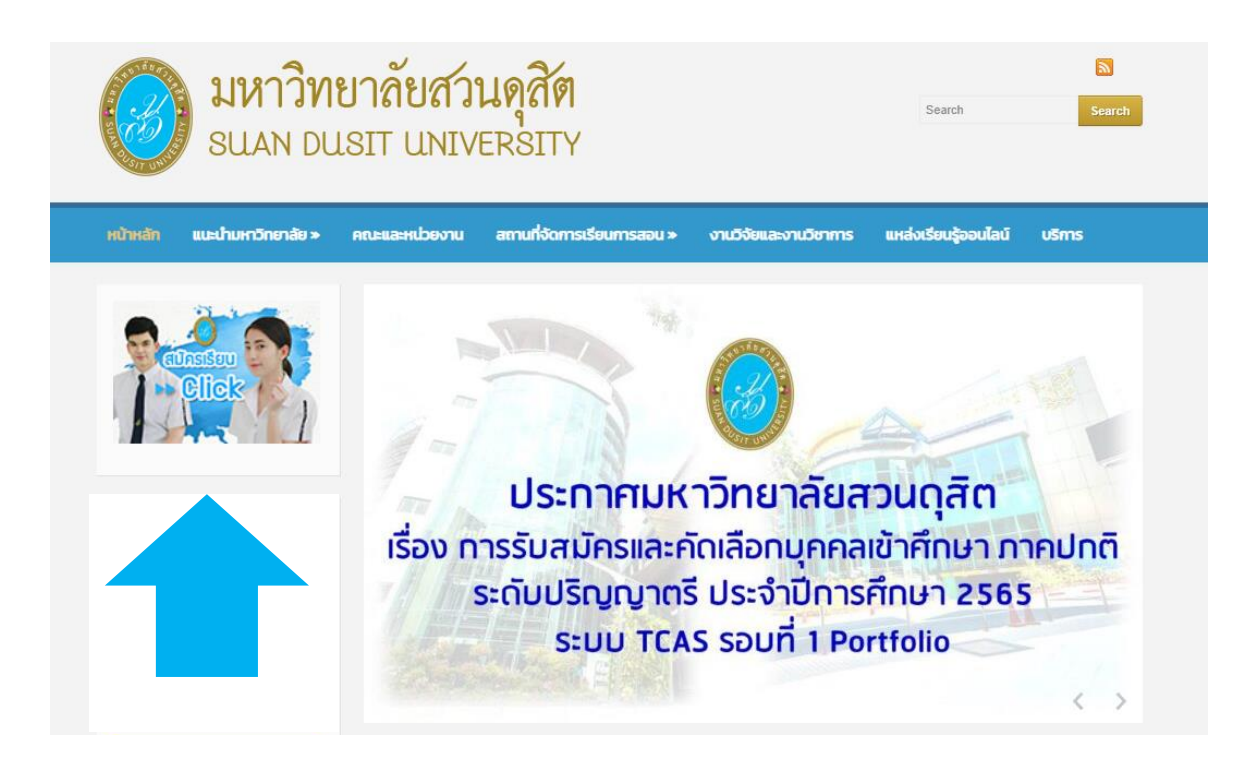

2. ศึกษาข้อมูลหลักสูตร/สาขาวิชาที่เปิดรับสมัคร/เกณฑ์คุณสมบัติผู้สมัคร และค่าธรรมเนียมการศึกษาได้ที่ www.tcas.dusit.ac.th โดยเลือกเมนู เกณฑ์การรับสมัคร แผนการรับสมัคร หรือ หลักสูตรที่เปิดรับ สำหรับ ผู้พิการที่สนใจสมัครสามารถดูรายละเอียดได้ที่ เมนูการรับนักศึกษาพิการ

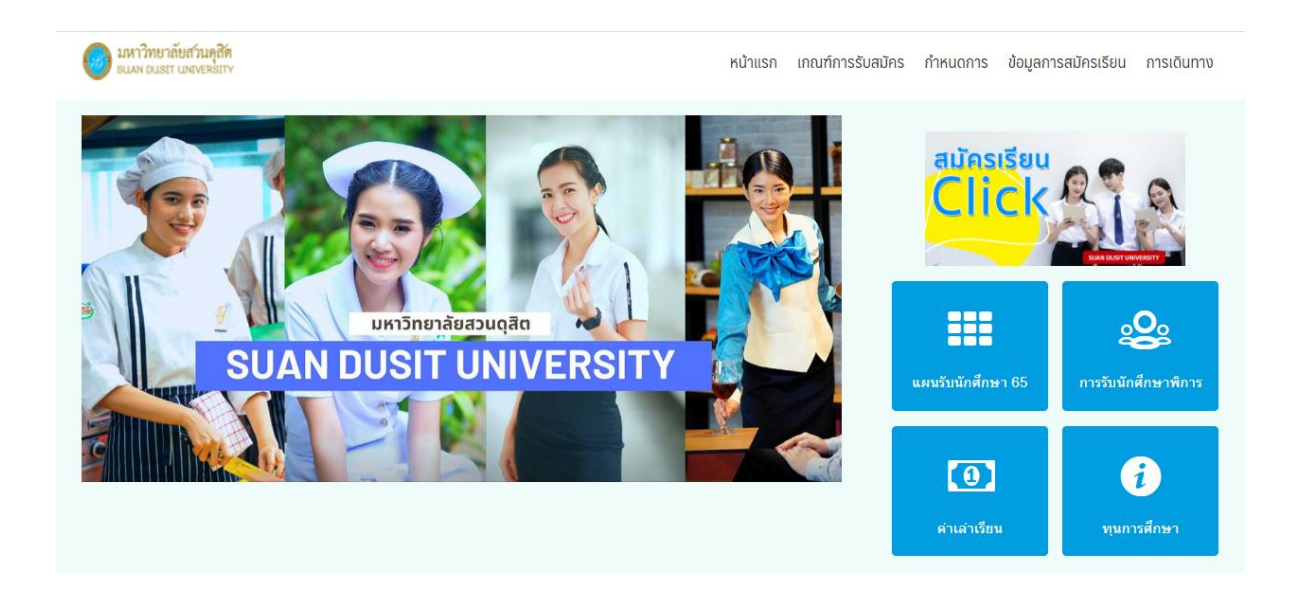

3. สมัครเข้าศึกษาผ่านระบบออนไลน์ได้ที่ www.tcas.dusit.ac.th โดยเลือกเมนูสมัครเรียน

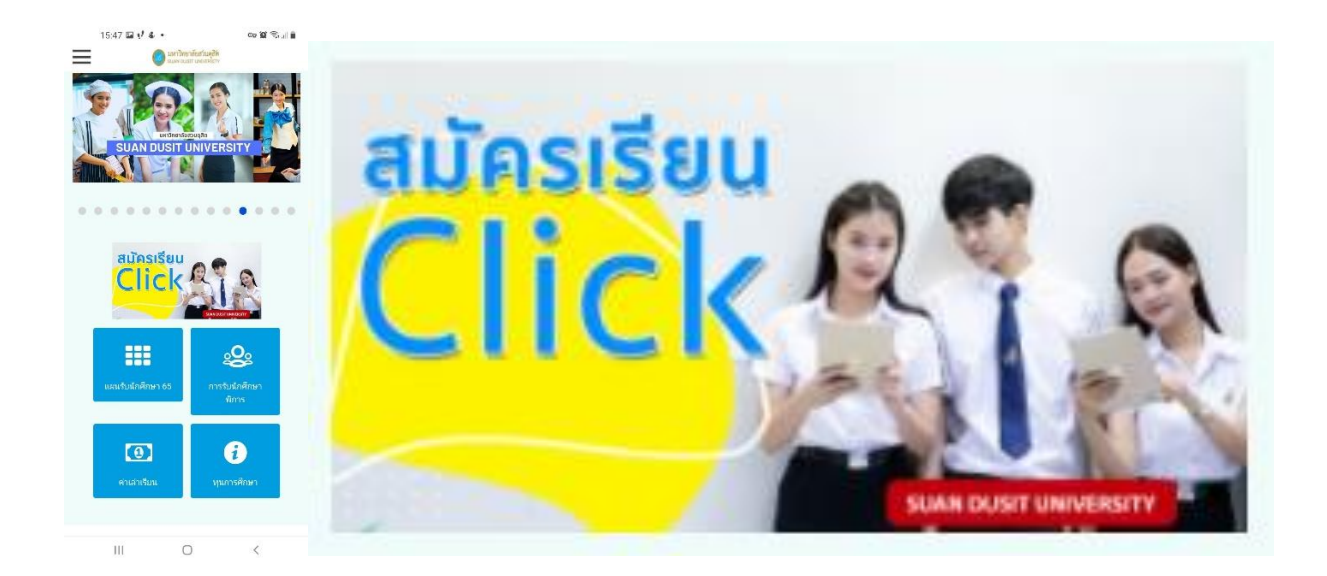

4. เลือกสมัคร ระดับปริญญาตรี รอบที่ 1 Portfolio

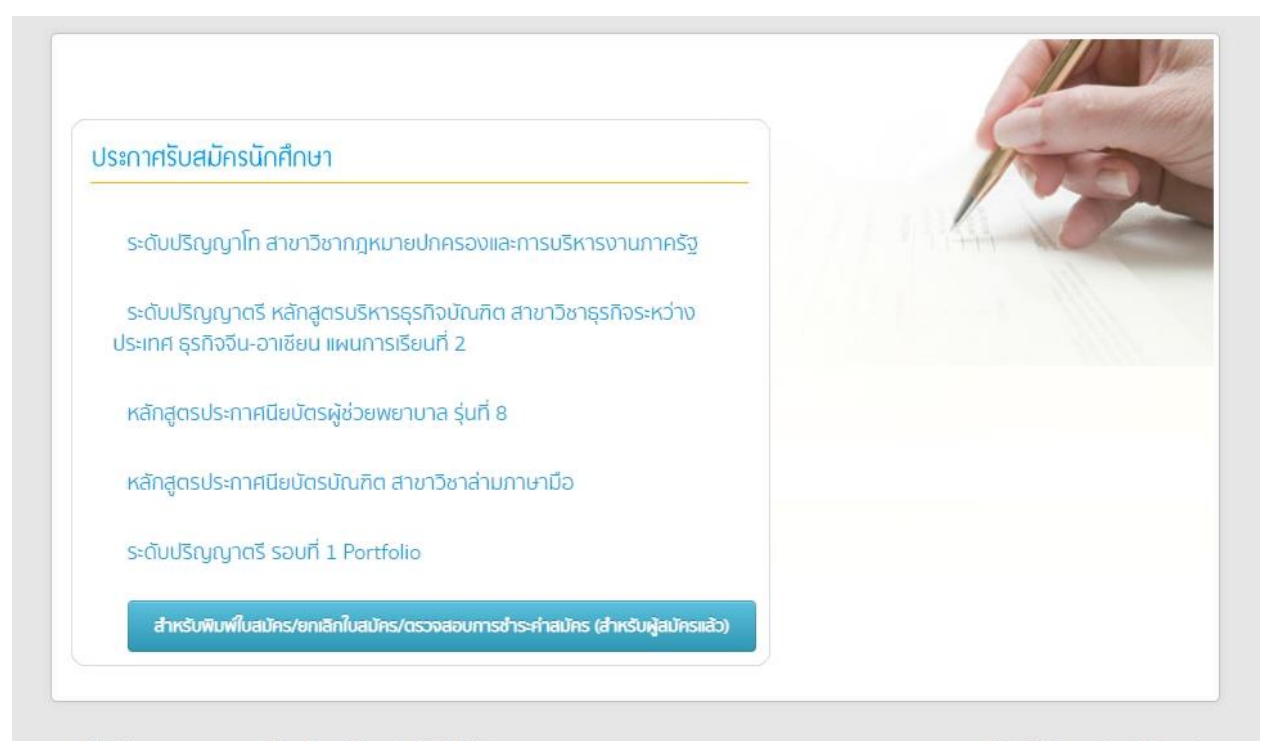

ศูนย์รับสมัคร : contactcenter@dusit.ac.th โทร.0-2244-5555

© 2010 Suan Dusit University

### 5. เลือกหลักสูตร/สาขาวิชาที่ต้องการสมัครในอันดับที่ 1

| ระบบการรับสมัคร TCAS (ครั้งที่ 1 )             |  | วันที่เปิดรับสมัดร 1 ธับวาคม 2564 - 25 มกราคม 2565               |                                                                      |  |
|------------------------------------------------|--|------------------------------------------------------------------|----------------------------------------------------------------------|--|
| ระดับการศึกษา ปริกเกเวตรี                      |  | วับที่ทำระเงินด่าสมัคร 1 ธันวาคม 2564 - 25 มกราคม 2565           |                                                                      |  |
| กลุ่มนักคึกษา ปกติ<br>วิยัอนกลับ               |  | วันที่ประกาศรายชื่อผู้มีสิทธิสอบ 27 มกราคม 2565 - 29 มกราคม 2565 |                                                                      |  |
|                                                |  |                                                                  |                                                                      |  |
| งหวด กรุงเทพมหานคร<br>สถานที่จัดการเรียนการสอน |  | หลักสูตร                                                         | สาขาวิชาที่เปิดรับสมัคร                                              |  |
| มหาวิทยาลัยสวนดุสิต                            |  | บริหารธุรกิจบัณฑิต                                               | ธุรกิจระหว่างประเทศ ธุรกิจจีน-อาเซียน (แผนการเรียนที่ 1              |  |
| มหาวิทยาลัยสวนดุสิต                            |  | บริหารธุรกิจบัณฑิต                                               | ธุรกิจสร้างสรรค์และเทคโนโลยีดิจิทัล                                  |  |
| มหาวิทยาลัยสวนดุสิต                            |  | นิเทศศาสตรบัณฑิต                                                 | นิเทศศาสตร์นวัดกรรมและผู้ประกอบการธุรกิจ                             |  |
| มหาวิทยาลัยสวนดุสิต                            |  | ศิลปศาสตรบัณฑิต                                                  | ภาษาจีนเพื่องานบริการ                                                |  |
| มหาวิทยาลัยสวนดุสิด                            |  | ศิลปศาสตรบัณฑิต                                                  | ภาษาอังกฤษ                                                           |  |
| ศูนย์วิทยาศาสตร์ ถ.สิรินธร มหาวิทยาลัยสวนดุสิต |  | ศิลปศาสตรบัณฑิต                                                  | คหกรรมศาสตร์                                                         |  |
| ศูนย์วิทยาศาสตร์ ถ.ส์รินธร มหาวิทยาลัยสวนดุสิต |  | <mark>วิทยาศา</mark> สตรบัณฑิต                                   | อาชีวอนามัยและความปลอดภัย                                            |  |
| ศูนย์วิทยาศาสตร์ ถ.สิรินธร มหาวิทยาลัยสวนดุสิต |  | วิทยาศาสตรบัณฑิต                                                 | อุตสาหกรรมการประกอบอาหาร                                             |  |
| ศูนย์วิทยาศาสตร์ ถ.สิรินธร มหาวิทยาลัยสวนดุสิต |  | วิทยาศาสตรบัณฑิต                                                 | เทคโนโลยีการประกอบอาหารและการบริการ                                  |  |
| ศูนย์วิทยาศาสตร์ ถ.สิรินธร มหาวิทยาลัยสวนดุสิต |  | วิทยาศาสตรบัณฑิต                                                 | โภชนาการและการประกอบอาหารเพื่อการสร้างเสริม<br>สมรรถภาพและการชะลอวัย |  |

| สถานทจดการเรยนการสอน            | หลกสูตร                         | สาขาวขาทเบตรบสมคร<br>การประถมศึกษา |  |
|---------------------------------|---------------------------------|------------------------------------|--|
| ศูนย์การศึกษานอกที่ตั้ง นครนายก | ศึกษาศาสตรบัณฑิต                |                                    |  |
| ศูนย์การศึกษานอกที่ตั้ง นครนายก | ศึกษาศาสตรบัณฑิต การศึกษาปฐมวัย |                                    |  |

### จังหวัด ลำปาง

| สถานที่จัดการเรียนการสอน      | หลักสูตร         | สาขาวิชาที่เปิดรับสมัคร             |  |
|-------------------------------|------------------|-------------------------------------|--|
| ศูนย์การศึกษานอกที่ตั้ง ลำปาง | ศึกษาศาสตรบัณฑิต | การประถมศึกษา                       |  |
| ศูนย์การศึกษานอกที่ตั้ง ลำปาง | ศึกษาศาสตรบัณฑิต | การศึกษาปฐมวัย                      |  |
| ศูนย์การศึกษานอกที่ตั้ง ลำปาง | วิทยาศาสตรบัณฑิต | เทคโนโลยีการประกอบอาหารและการบริการ |  |

จากนั้นกรอกรายละเอียดข้อมูลการสมัครให้ครบถ้วน สำหรับผู้สมัครที่ต้องการสมัครในอันดับที่ 2 สามารถ เลือกหลักสูตร/สาขาวิชาได้โดยคลิก เลือกอันดับ 2 ตรวจสอบความถูกต้องของข้อมูล และคลิกสมัครเรียน

| * สัญชาติ                               | ไทย 🗸                                 | * เชื้อชาติ                                           | ไทย                     |
|-----------------------------------------|---------------------------------------|-------------------------------------------------------|-------------------------|
| เลขที่บัตรประจำตัวประชาชน               |                                       | * คำนำหน้า                                            | เลือกข้อมูล             |
| * ชื่อ - สกุล (ไทย)                     |                                       |                                                       |                         |
| * ชื่อ - สกุล (อังกฤษ)                  |                                       | * เพศ                                                 | 🔾 ชาย 💿 หญิง            |
| * วันเกิด                               | - เลือก - 💙 เลือกข้อมูล 🗸 - เลือก - 🗸 | อายุ                                                  |                         |
| อาคาร/หมู่บ้าน                          |                                       | หมู่ที                                                |                         |
| * บ้านเลขที่                            |                                       | ถนน                                                   |                         |
| * จังหวัด / อำเภอ / ดำบล                | เลือกข้อมูล                           | * รหัสไปรณีย์                                         |                         |
| * สภาพร่างกาย                           | เลือกข้อมูล 🗸 🗸                       | * โทรศัพท์มือถือ                                      | กรอกเฉพาะตัวเลข 10 หลัก |
| * E-mail                                |                                       | โท <mark>รศ</mark> ัพท์บ้าน                           |                         |
| * ระดับการศึกษาสูงสุด<br>* โรงเรียนเดิม | เลือกข้อมูล 🗸                         | * ปี พ.ศ. ที่ส่าเร็จการ<br>ศึกษา<br>* คะแนนเฉลี่ยสะสม |                         |
| * อันดับที่ 1                           | เทคโนโลยีการประกอบอาหารและการบริการ   | * สนามสอบ                                             | มหาวิทยาลัยสวนดุสิต     |
| อันดับที่ 2                             | เลือกอันดับ 2                         |                                                       |                         |
|                                         | 🖹 สมัครเรียน 🖸 ย้อนกลับ               |                                                       |                         |

 6. เมื่อทำการสมัครเรียบร้อยแล้ว ผู้สมัครสามารถพิมพ์ใบสมัครและชำระค่าสมัครผ่าน Mobile Banking (สแกน QR Code จากใบสมัคร) ชำระผ่านเคาน์เตอร์เซอร์วิส ธนาคารกรุงเทพ ธนาคารกรุงศรีอยุธยา และกองคลัง อาคาร 2 ชั้น 1 มหาวิทยาลัยสวนดุสิต โดยมีอัตราค่าสมัครในรอบที่ 1 Portfolio เลือกสมัคร 1 อันดับ 300 บาท 2 อันดับ 500 บาท

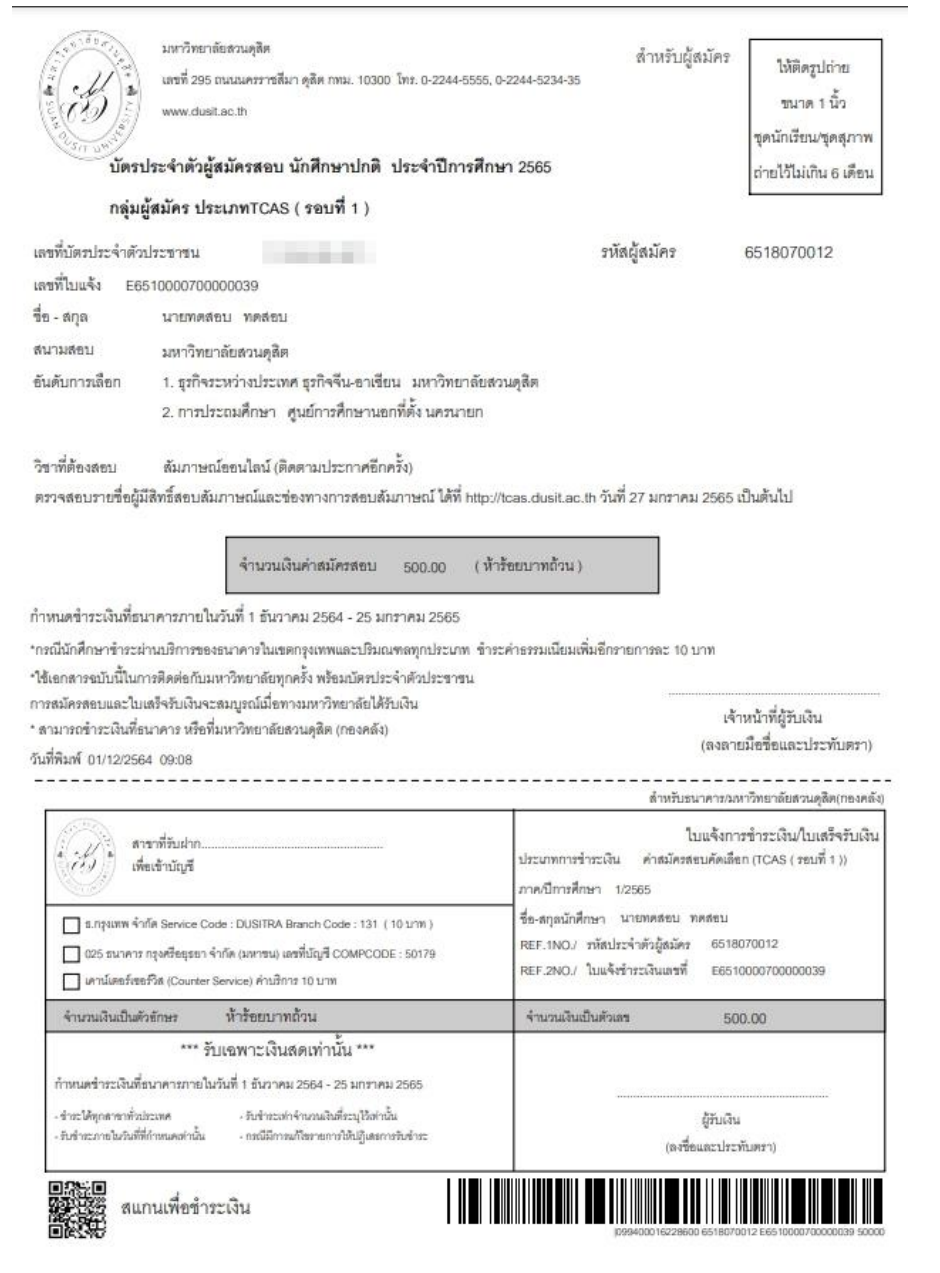

7. สำหรับผู้สมัครที่สมัครเรียบร้อยแล้ว ต้องการสั่งพิมพ์ใบสมัคร หรือ ยกเลิกใบสมัคร หรือ ตรวจสอบการ ชำระเงินค่าสมัคร สามารถดำเนินการได้โดยเลือกแถบเมนูสีฟ้า "สำหรับพิมพ์ใบสมัคร/ยกเลิกใบสมัคร/ ตรวจสอบสถานะการชำระค่าสมัคร (สำหรับผู้ที่สมัครแล้ว)" ที่หน้าสมัครเรียน จากนั้นกรอกรหัสประจำตัว ประชาชน เพื่อเข้าสู่ระบบ

สำหรับพิมพ์ใบสมัคร/ยกเลิกใบสมัคร/ตรวจสอบการชำระค่าสมัคร (สำหรับผู้สมัครแล้ว)

**หมายเหตุ** ผู้สมัครที่ต้องการยกเลิกใบสมัคร สามารถยกเลิกใบสมัครได้ด้วยตนเอง ในกรณีที่ยังไม่ได้ชำระเงิน ค่าสมัคร หากชำระเงินค่าสมัครแล้ว กรุณาติดต่อ สำนักส่งเสริมวิชาการและงานทะเบียน โทร. 02 244 5235 เพื่อทำการยกเลิกใบสมัครก่อนทำการสมัครใหม่

\*\* ผู้สมัครสามารถศึกษารายละเอียดต่าง ๆ เช่น ประกาศรับสมัคร ค่าธรรมเนียมการศึกษา การเดินทาง สถานที่ตั้งของมหาวิทยาลัยฯ วิทยาเขต และศูนย์การศึกษา ได้ที่ www.tcas.dusit.ac.th หรือ https://www.facebook.com/dusit.ac.th หรือ ติดต่อสอบถามที่ Suan Dusit Service Center โทร. 02 244 5555

ทั้งนี้ ผู้สมัครต้องลงทะเบียนใช้งานระบบ TCAS65 ที่ www.mytcas.com โดยระบบจะเปิดให้ลงทะเบียนใน วันที่ 9 ธันวาคม 2564 เป็นต้นไป